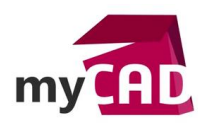

## Trucs & Astuces – Comment administrer SOLIDWORKS avec l'outil CAD Admin Dashboard

### Résumé

Pour administrer SOLIDWORKS, vous avez accès à l'outil « CAD Admin Dashboard », disponible sur le portail client SOLIDWORKS. L'outil CAD Admin Dashboard SOLIDWORKS permet d'avoir une vue d'ensemble des différentes installations de SOLIDWORKS au sein de votre entreprise.

#### Solutions

## 1. Ouvrir le CAD Admin DASHBOARD SOLIDWORKS

Dans un premier temps, vous devez vous rendre sur le portail client de SOLIDWORKS. Puis, cliquez sur « CAD Admin Dashboard » dans la rubrique « Références ».

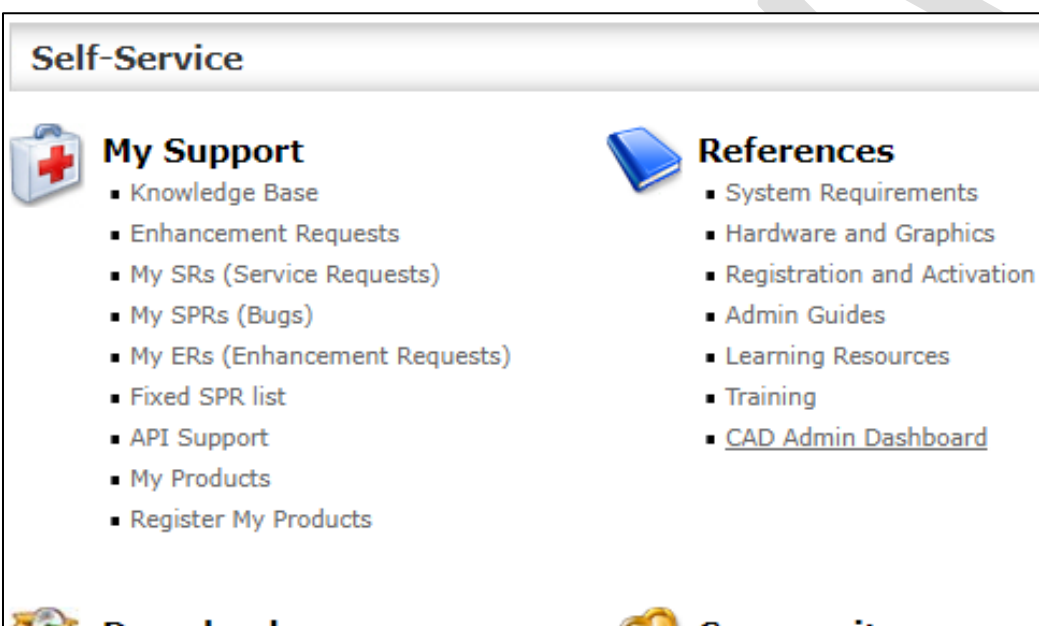

# Download

- Downloads and Updates
- 3D Content Central
- SOLIDWORKS Visualize
- API examples
- Educator Resources and Curriculum
- PhotoView 360 Appearances

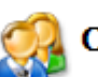

# Community

- Forums
- User Groups
- SolidWorks Express newsletter
- SolidWorks World
- Certification

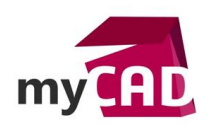

# 2. L'interface de CAD Admin Dashboard SOLIDWORKS

L'interface se décompose en 2 parties :

- Une partie avec un listing des postes
- Une partie détaillant le poste sélectionné

| 🗊 SOLIDWORK                           | CAD Admin Dashboard                                                                          |               |              |                      |                      |                |                 |              |                     |          |          | * ?                      |
|---------------------------------------|----------------------------------------------------------------------------------------------|---------------|--------------|----------------------|----------------------|----------------|-----------------|--------------|---------------------|----------|----------|--------------------------|
| Status                                | Account                                                                                      | Serial Number | Group        | System Options       | Machine Details      | Rx Benchmark   | Session Details | Service Pack | Date Updated        | Comments | Actions  |                          |
| +                                     | AIX-COMMUN                                                                                   |               |              | Set Baseline Options | 0                    | No information |                 | 1.0          | 2017-06-28 14:51:45 |          | 2        | ·                        |
| +                                     | ASSYS-06                                                                                     |               |              | Set Baseline Options | Oriver unsupported   | No information |                 | 3.0          | 2017-07-03 09:10:49 |          | 2        |                          |
| +                                     | ASSYS-08                                                                                     |               |              | Set Baseline Options | Oriver unsupported   | No information |                 | 2.0          | 2017-04-03 10:06:10 |          | 2        |                          |
| +                                     | ASSYS-09                                                                                     |               |              | Set Baseline Options | Oriver unsupported   | No information | No information  |              | 2017-04-07 08:49:25 |          | <b>2</b> |                          |
| +                                     | ASSYS-11-PC                                                                                  |               |              | Set Baseline Options | Oriver unsupported   | No information | No information  |              | 2017-03-22 21:49:27 |          |          |                          |
| +                                     | ASSYS-12-PC                                                                                  |               |              | Set Baseline Options | Oriver unsupported   | No information | No information  |              | 2017-04-20 14:53:27 |          | <b>3</b> |                          |
| +                                     | ASSYS-13-PC                                                                                  |               |              | Set Baseline Options | 🙆 Driver unsupported | No information | No information  |              | 2017-03-21 01:51:35 |          | <b>2</b> |                          |
| +                                     | ASSYS07-PC                                                                                   |               |              | Set Baseline Options | Oriver unsupported   | No information | No information  |              | 2017-03-23 19:30:50 |          | <b>2</b> |                          |
| <b></b>                               | AX0526.local.visiativ.com                                                                    |               |              | Set Baseline Ontions | 0                    | No information | No information  |              | 2017-05-29 12:15:00 |          |          | •                        |
| I Page                                | 1of6 🕨 🕅 🥲 👩 SW 2                                                                            | 2017 - 🚺 🍸    | 👗 🔟 🛛 🏰 Expo | rt 👻 🔡               |                      |                |                 |              |                     |          |          | Displaying 1 - 25 of 130 |
| Details for Accou                     | Details for Account: AIX-COMMUN  System Options Machine Details Rx Benchmark Session Details |               |              |                      |                      |                |                 |              |                     |          |          |                          |
| Option (Click a                       | n option header to expand)                                                                   |               |              | System Value         |                      |                |                 |              | Baseline Value      |          |          |                          |
| Emplacements des fichiers (30 Rems)   |                                                                                              |               |              |                      |                      |                |                 |              |                     |          |          |                          |
| B Mode Assemblage complexe (15 Items) |                                                                                              |               |              |                      |                      |                |                 |              |                     |          |          |                          |
| B Modèles par défaut (4 Items)        |                                                                                              |               |              |                      |                      |                |                 |              |                     |          |          |                          |
| B Options Locking (1 Item)            |                                                                                              |               |              |                      |                      |                |                 |              |                     |          |          |                          |
| Performance                           | Performance (18 Items)                                                                       |               |              |                      |                      |                |                 |              |                     |          |          |                          |
| B Perçage (3                          | Percape (3 Items)                                                                            |               |              |                      |                      |                |                 |              |                     |          |          |                          |
| B Références                          | ■ Références externes (11 Items)                                                             |               |              |                      |                      |                |                 |              |                     |          |          |                          |

## 3. Sélectionner un poste

Lors de la sélection d'un poste, il est possible de cliquer sur un petit « + » à côté de ce dernier. Il permet d'avoir accès à certaines informations systèmes, comme le montre la capture d'écran ci-dessous.

De cette manière, vous pourrez avoir accès à un certain nombre d'éléments dans la partie basse de l'écran (tels que les options du système, les détails des machines ou même les sessions SOLIDWORKS). De plus, il vous sera également possible de choisir la version de SOLIDWORKS concernée, ou même de procéder à un export des informations afin de pouvoir les traiter au format CSV ou Excel.

| 🖸 SOLIDWORKS CAD Admin Dashboard                                                                  |        |                                                                                                    |               |       |                        |                 |                |                 |              |                     |          |        |
|---------------------------------------------------------------------------------------------------|--------|----------------------------------------------------------------------------------------------------|---------------|-------|------------------------|-----------------|----------------|-----------------|--------------|---------------------|----------|--------|
|                                                                                                   | Status | Account                                                                                                    | Serial Number | Group | System Options         | Machine Details | Rx Benchmark   | Session Details | Service Pack | Date Updated        | Comments | Action |
| -                                                                                                 |        | AIX-COMMUN                                                                                                  |               |       | Set Baseline Options 🕕 |                 | No information |                 | 1.0          | 2017-06-28 14:51:45 |          |        |
| Computer:<br>Dell Inc.<br>OS:<br>Microsoft Windows 10 Professional Edition 64-bi<br>RAM:<br>12 Gb |        | Graphics Card:<br>NVIDIA Quadro Ma<br>Graphics Driver:<br>21.21.13.7563<br>Free HDD:<br>C: 22 Gb; D: 20 Gb; | 2000          |       |                        |                 |                |                 |              |                     |          |        |

### En conclusion

En somme, le CAD Admin Dashboard SOLIDWORKS est un outil particulièrement efficace pour la personne en charge de l'administration de SOLIDWORKS au sein d'une entreprise. En effet, grâce à cet outil, l'administrateur SOLIDWORKS sera en mesure de connaitre un certain nombre de détails en un coup d'œil sans se rendre sur les postes.

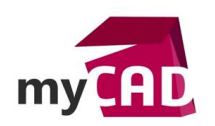

## Usages

- Communication technique
- Conception

# Activités

- Implantation/Agencement
- BE Sous-traitance
- Carrosserie Industrielle
- Chaudronnerie Serrurerie
- Mécatronique Electronique
- Bijouterie Joaillerie
- Machines spéciales robotique
- Usinage Impression 3D
- Applications médicales
- Métiers du bois
- Moule Injection plastique
- Tôlerie
- Tuyauterie/Process/Usine